## ASUS Tablet – Verbindung Beamer und ASUS Miracast 90XB01F0-BEX030 Dongle – Anleitung

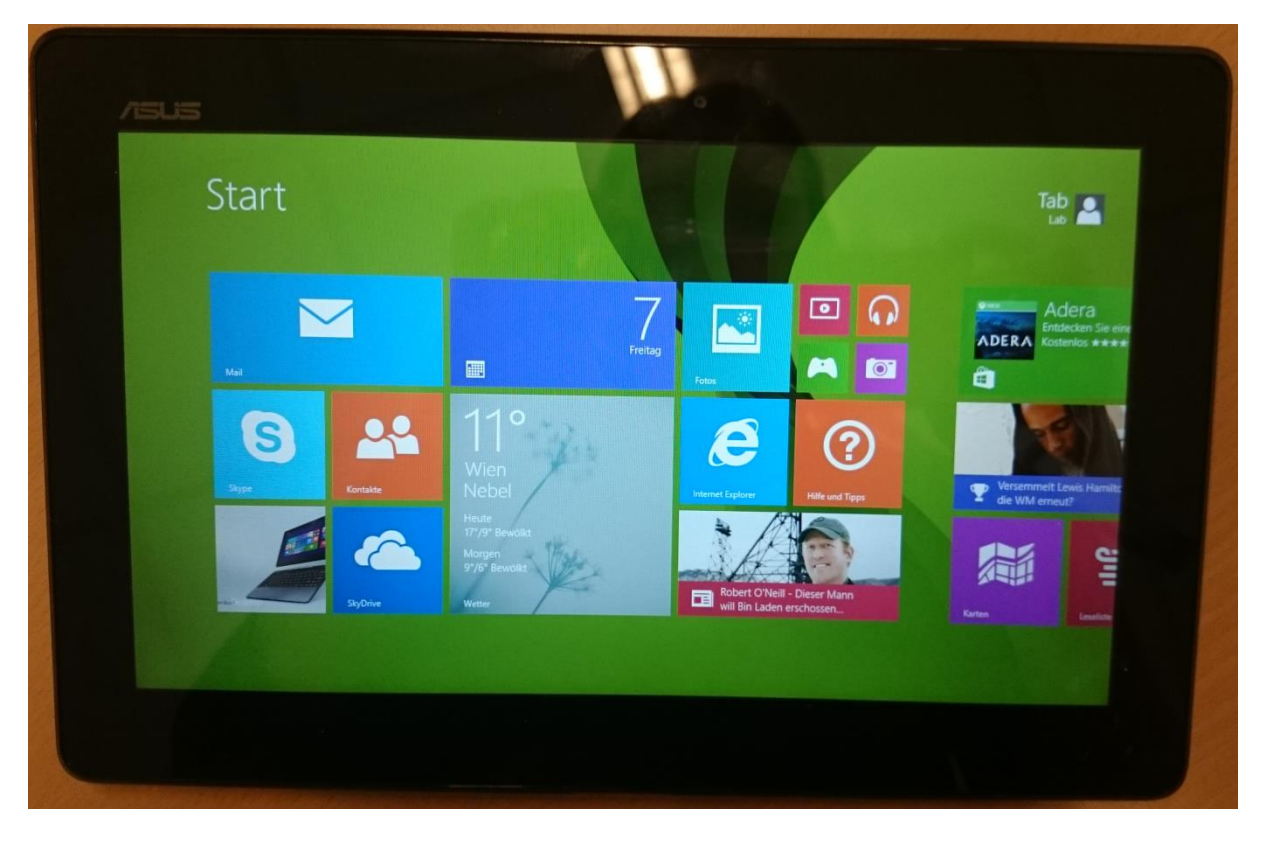

Schließen Sie den Miracast-Stick an Ihr Gerät an.

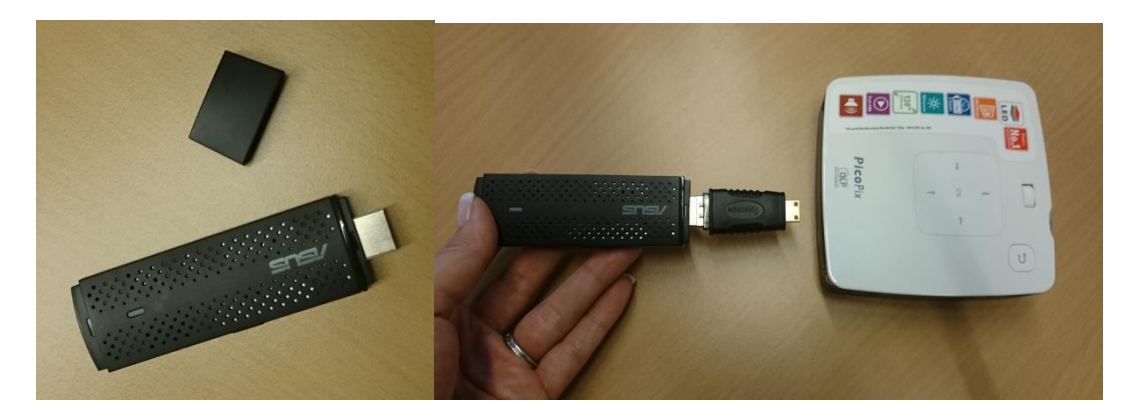

 Versorgen Sie den Miracast-Stick und den Beamer mit Strom. Schalten Sie den Beamer über den seitlichen Schieberegler ein – der Miracast Dongle schaltet sich automatisch ein, sobald er am Stromnetz hängt.

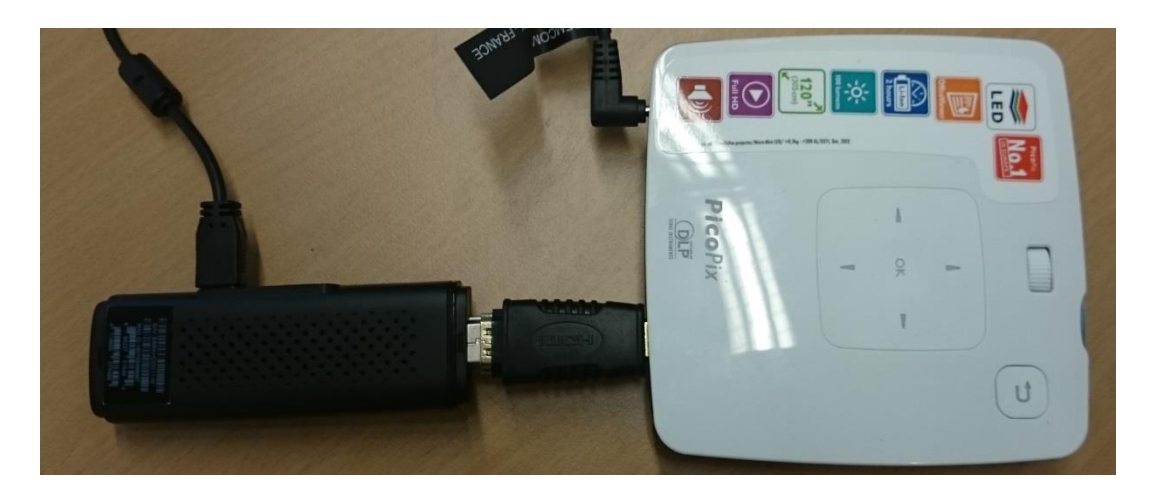

2. Wählen Sie im Windows 8 die Option "Geräte". (Menü von rechter Seite hereinstreichen)

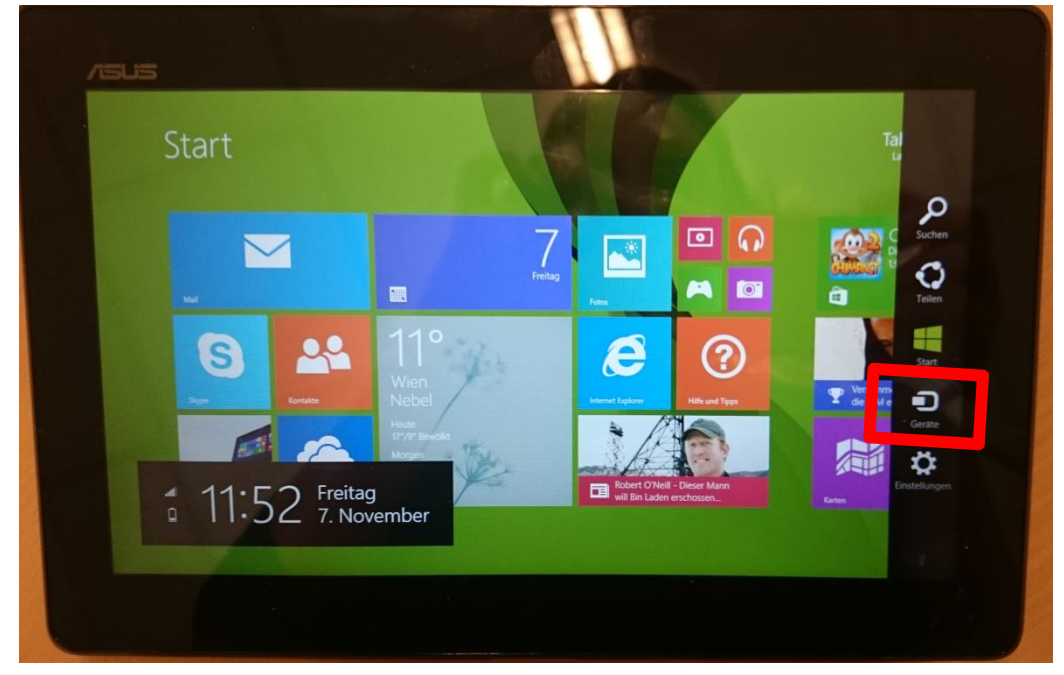

3. Wählen Sie die Option "Projizieren" aus.

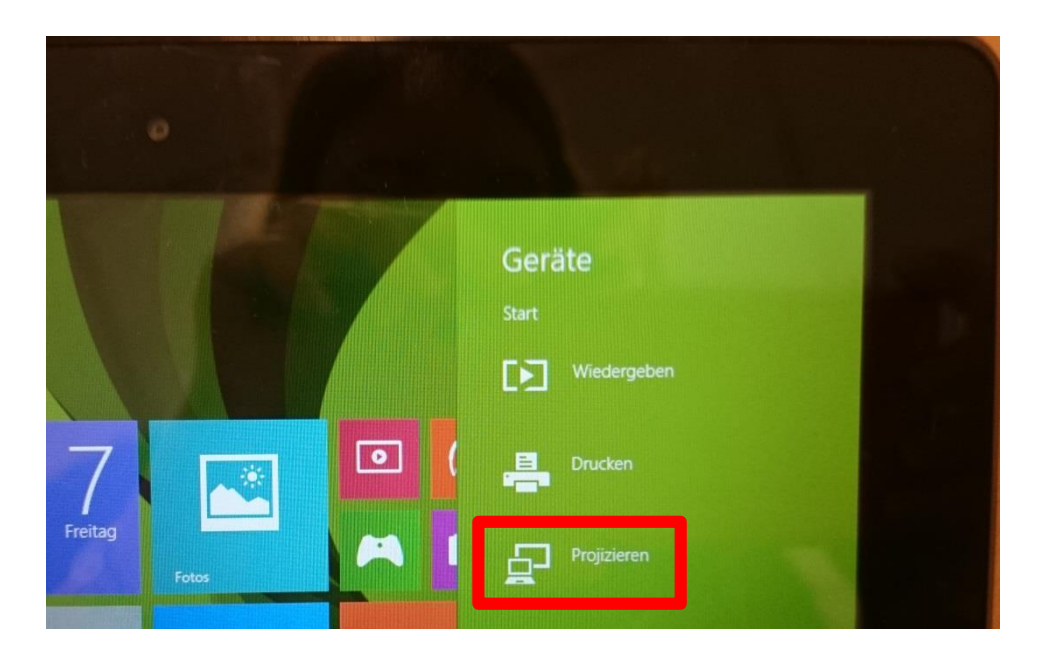

4. Sollte Ihr Beamer, welcher mit dem Dongle verbunden ist bereits eine Verbindung an der Wand anzeigen, so wählen Sie die unten angeführte Nummer (rotes Rechteck) des Dongles aus.

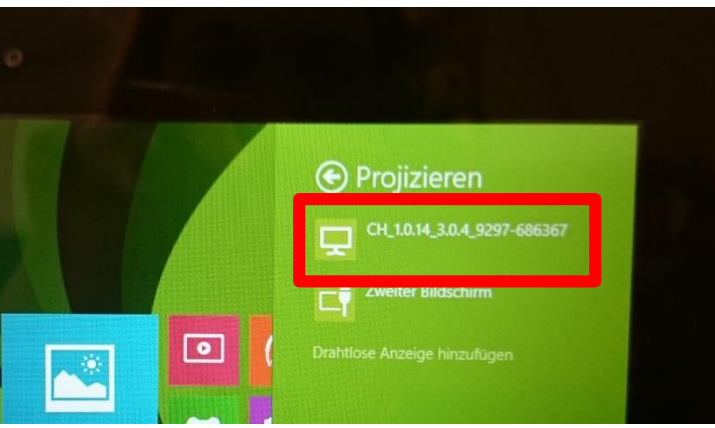

5. Drücken Sie "Drahtlose Anzeige" hinzufügen, sofern Ihr Gerät noch nicht erkannt wurde.

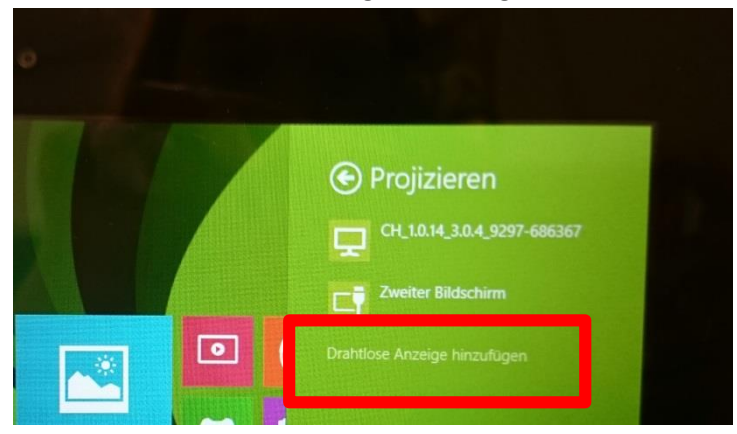

6. Fügen Sie ihren Miracast-Stick hinzu. Bei der ersten Verbindung von Tablet und Dongle müssen Sie einen Sicherheitscode eingeben. Folgen Sie dazu der Anleitung, welche Ihnen direkt am Beamer angezeigt wird.

| ⊕ PC und Geräte                | • Geräte hinzufügen                       |                                                                 |
|--------------------------------|-------------------------------------------|-----------------------------------------------------------------|
|                                | + Garde biandinga                         |                                                                 |
|                                | Gerate werden gesucht                     |                                                                 |
|                                | M                                         |                                                                 |
|                                |                                           |                                                                 |
| Maus und Touchpad              | Projek                                    |                                                                 |
|                                |                                           |                                                                 |
|                                |                                           |                                                                 |
| Netzschalter und Energiesparen | Downl                                     | lungen                                                          |
| Automatische Wiedergabe        | Lassen Sie<br>Internetver                 | bei Verwendung getakteter<br>ind Apps) heruntergeladen wird. So |
|                                | Aus                                       |                                                                 |
|                                | Standardspeicherorte                      |                                                                 |
|                                | Standardmäßig Musik, Bilder und Videos au | f einem Wechseldatenträger speichern                            |

- 7. Gehen Sie, nachdem Sie den Donlge hinzugefügt haben, wieder auf den Desktop. Von dort aus navigieren Sie erneut in das Menü "Geräte".
- 8. Drücken sie nun "Projizieren" und wählen Sie Ihren Stick aus. Der Desktop wird nun an die Wand projiziert.

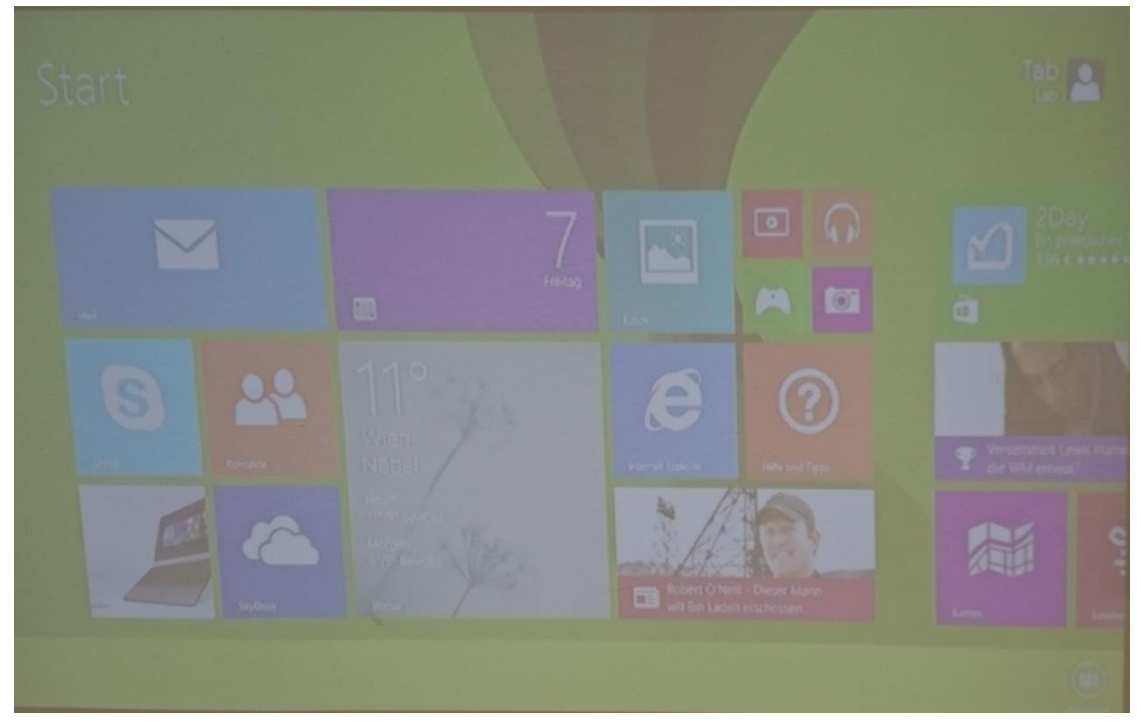